# ŘÍZENÍ AUTOMATICKÉ KOTELNY ESRAK 02.3

## Nastavení a použití webserveru:

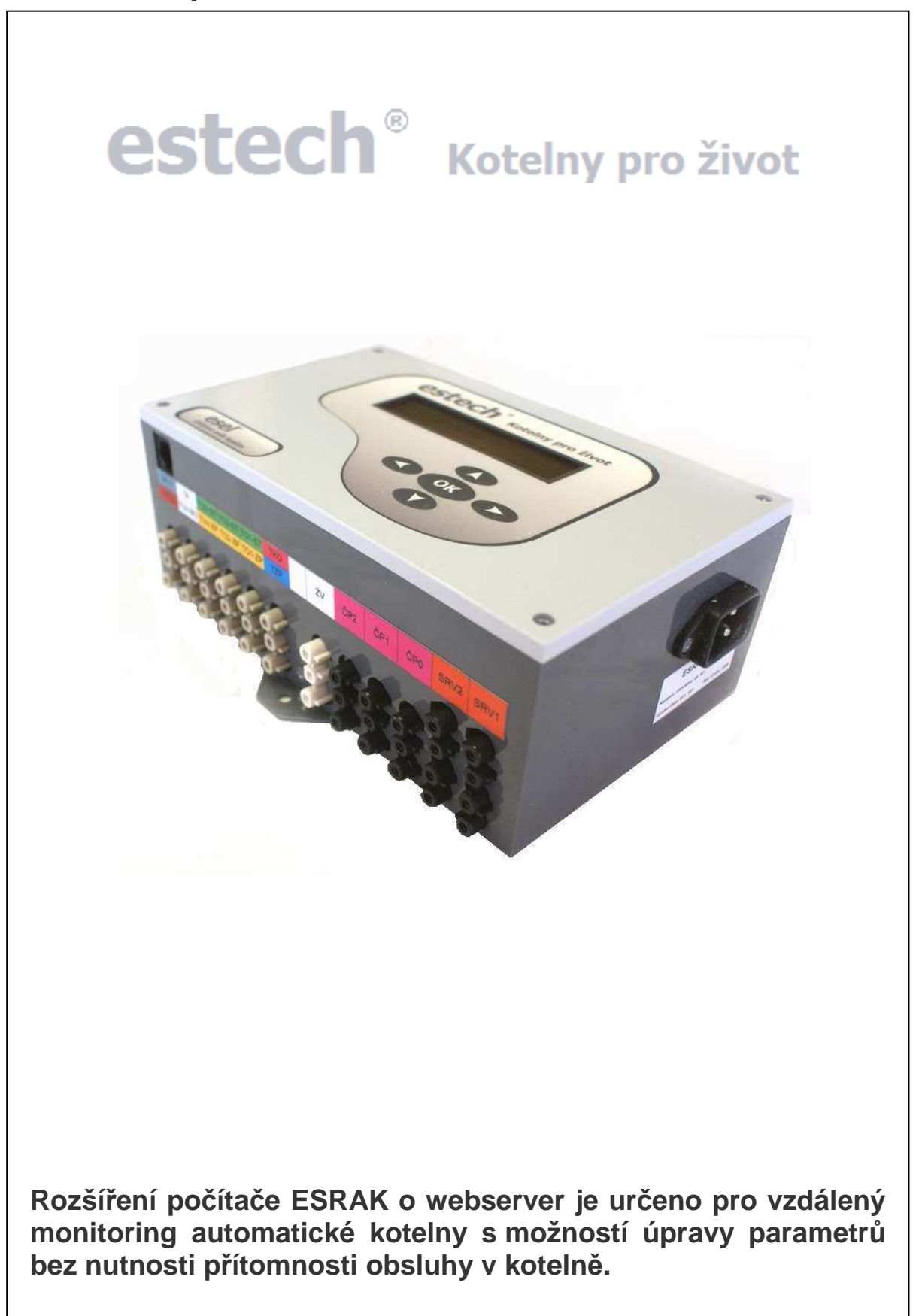

#### 1. Nastavení webserveru

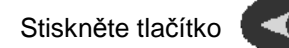

na dobu cca 4 vteřiny

Na displeji se zobrazí:

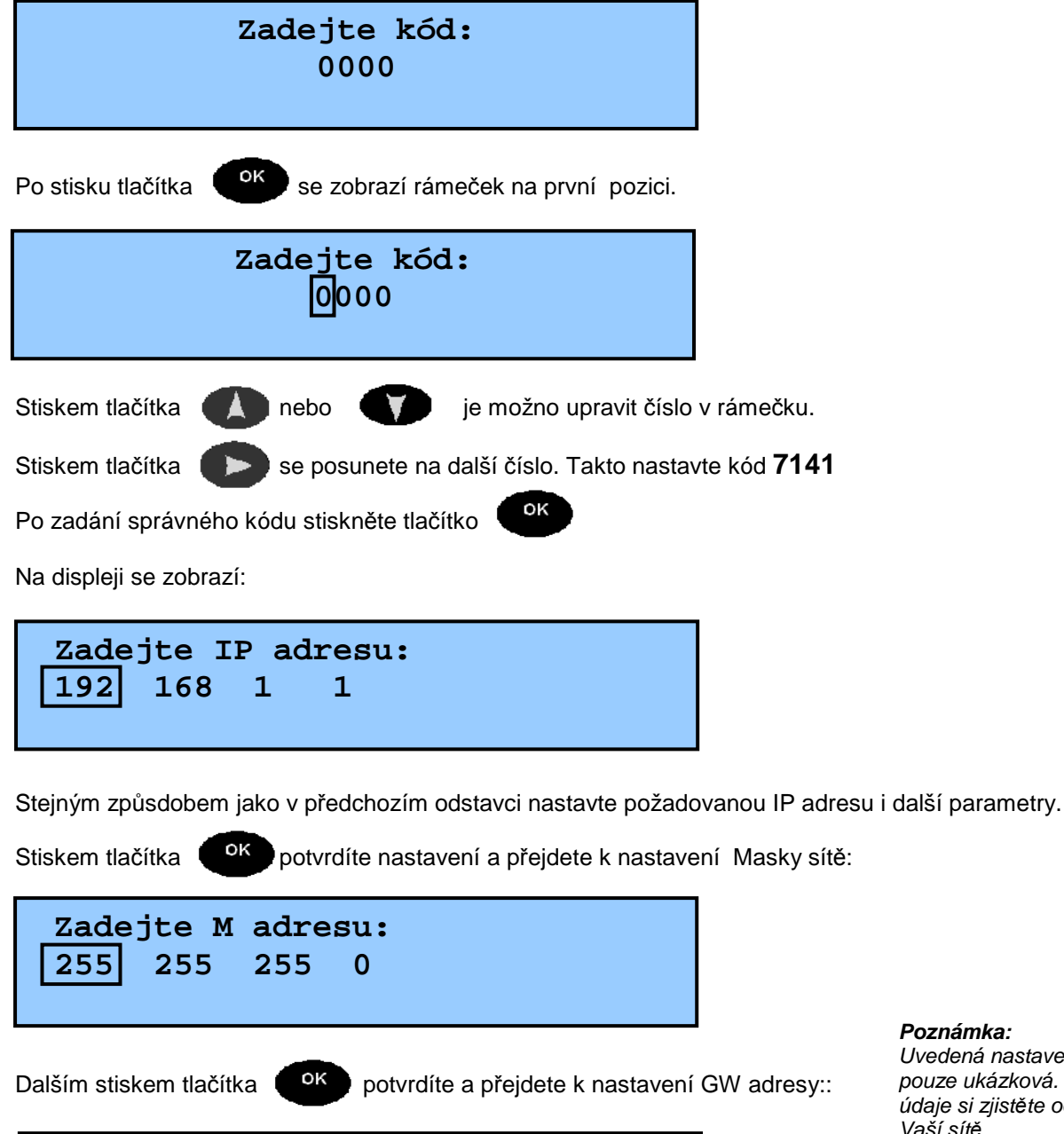

Poznámka: Uvedená nastavení jsou pouze ukázková. Konkrétní údaje si zjistěte od správce Vaší sítě.

| Zade | jte G | w ad | lresu: |  |
|------|-------|------|--------|--|
| 192  | 168   | 1    | 254    |  |
|      |       |      |        |  |

oк Dalším stiskem tlačítka potvrdíte. Pro dokončení nastavení je nutno počítač ESRAK restartovat

odpojením od elektrické energie.

Pokud je třeba změnit MAC adresu, použijte kód **3265** způsobem popsaným výše.

### 2. Použití webserveru

Do adresy internetového prohlížeče zadejte adresu shodnou s počítačem ESRAK: Zobrazí se úvodní obrazovka

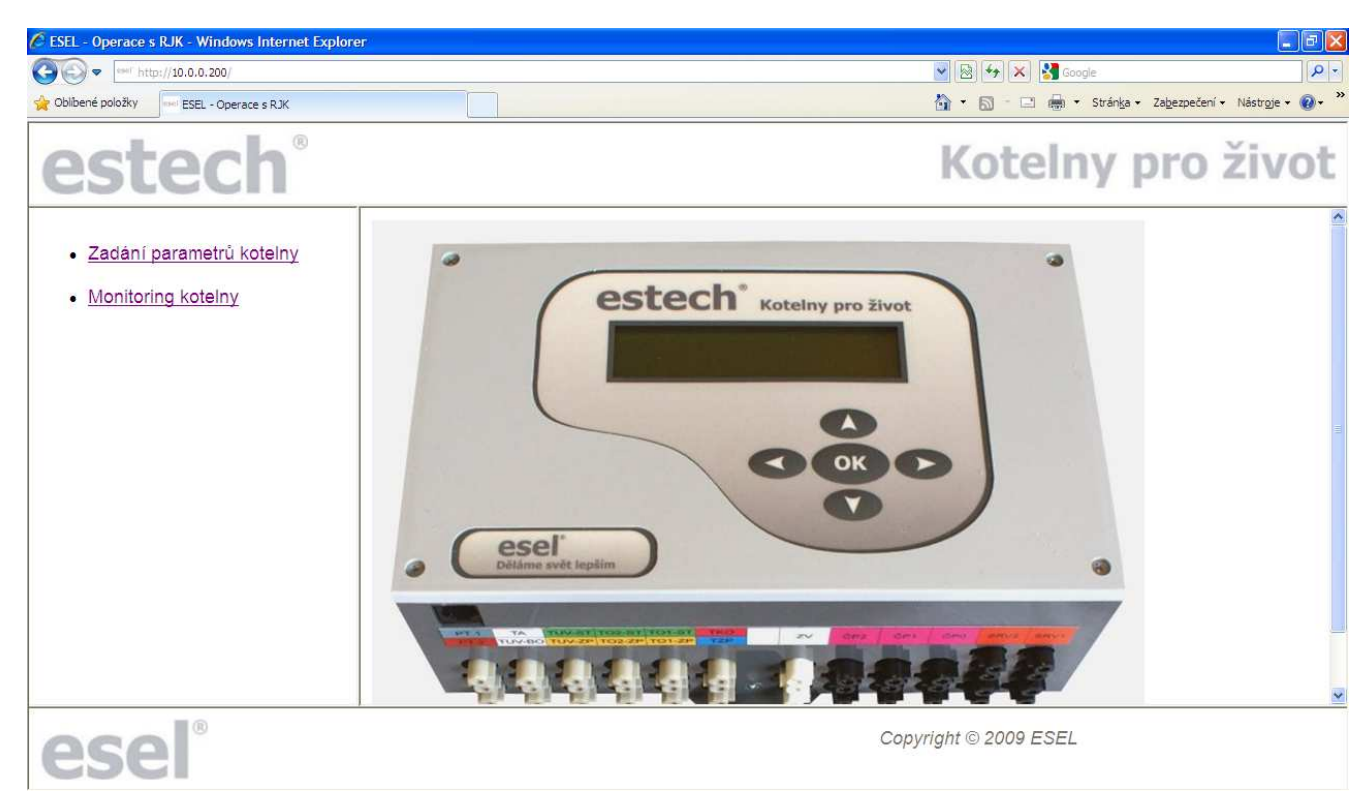

Kliknutím na odkaz "**Monitoring kotelny**" lze zobrazit veškeré údaje z jednotlivých nastavení a připojených čidel. Pro aktualizaci dat je nutno znovu kliknout na odkaz "**Monitoring kotelny**".

| ESEL - Operace s RJK - Windows Internet Explorer |                   |                                               |            |
|--------------------------------------------------|-------------------|-----------------------------------------------|------------|
| (C) =  est http://10.0.0.200/                    |                   | 💌 🐼 😽 🗙 🌄 Google                              |            |
| Oblibené položky ESEL - Operace s RJK            |                   | 🏠 🔹 🔝 👘 🖃 👘 👻 Stránka 🗸 Zabezpečení 🗸 Nástroj | je • 🔞 • 👋 |
| estech®                                          |                   | Kotelny pro živ                               | /ot        |
|                                                  | ČP2               | Off                                           | ^          |
| <ul> <li>Zadání parametrů kotelny</li> </ul>     | ZV                | Off                                           |            |
|                                                  | TKO kotel °C      | 19,1                                          |            |
| Monitoring Koteiny                               | TZP zpátečka °C   | 18,3                                          |            |
|                                                  | TO1 stoupačka °C  | 19,9                                          |            |
|                                                  | TO1 zpátečka °C   | 1                                             |            |
|                                                  | TO2 stoupačka °C  | 18,0                                          |            |
|                                                  | TO2 zpátečka °C   | 1                                             |            |
|                                                  | Boj.stoupačka °C  | 1                                             |            |
|                                                  | Boj.zpátečka °C   | 1                                             |            |
|                                                  | Bojler °C         | 1                                             |            |
|                                                  | Venkovní tepl. °C | 1                                             |            |
|                                                  | PT1 požadavek     | Off                                           |            |
|                                                  | PT2 požadavek     | Off                                           |            |
|                                                  | Simulace TZP      | Off                                           |            |
|                                                  | TZP °C            | 0                                             |            |
|                                                  | Simulace TA       | Off                                           | _          |
|                                                  | TA °C             | 0                                             | ~          |
| esel°                                            |                   | Copyright © 2009 ESEL                         |            |

Kliknutím na odkaz "Zadání parametrů kotelny" lze veškeré hodnoty upravit.

Takto lze například vzdáleně vypnout topnou sezónu, "ručně" otevřít servopohony, spustit čerpadla, změnit požadovanou teplotu v prostoru, topnou křivku a pod.

| - eser http://10.0.0.200/                       |                                  | 💌 🐼 😽 🗙 Google                                   |
|-------------------------------------------------|----------------------------------|--------------------------------------------------|
| Oblibené položky ESEL - Operace s RJK           |                                  | 🟠 🔹 🔝 – 🖃 👼 🔹 Stránka 👻 Zabezpečení 👻 Nástroje 👻 |
| estech                                          |                                  | Kotelny pro živo                                 |
| Zadání parametrů kotelny     Monitoring koteiny | Nastavované hodnoty řídící jedno | otky kotelny ESRAK                               |
|                                                 | Název proměnné                   | Hodnota                                          |
|                                                 | Topná sezóna                     | Off                                              |
|                                                 | TMAX TO1 °C                      | 60                                               |
|                                                 | TI TO1 °C                        | 20,0                                             |
|                                                 | TI TO2 °C                        | 20,0                                             |
|                                                 | TE MIN °C                        | -16                                              |
|                                                 | TW1 TO1 °C                       | 57                                               |
|                                                 | TW2 TO1 °C                       | 47                                               |
|                                                 | OFFSET TO1 °C                    | 0                                                |
|                                                 | N budovy TO1                     | 2.00                                             |
|                                                 | Ohřev bojleru                    | Off                                              |
|                                                 | N budovy TO2                     | 2,00                                             |
|                                                 |                                  |                                                  |

Změny potvrdíte stisknutím tlačítka "Odeslat data" na konci stránky

| 🕥 🗢 🔤 http://10.0.0.200/             |                  | 💌 😣 🦘 🔀 Google                          | 2              |
|--------------------------------------|------------------|-----------------------------------------|----------------|
| blibené položky ESEL - Operace s RJK |                  | 🛅 🔹 🔝 - 🖃 📾 🔹 Stránka - Zabezpečení - N | lástroje 🕶 🔞 🕶 |
| estech                               |                  | Kotelny pro ž                           | ivol           |
|                                      |                  |                                         |                |
| Zadání parametrů kotelny             | Let.udr2.ventily | 55                                      |                |
| - Monitoring kotelny                 |                  | 01                                      |                |
| Monitoring Koterny                   | SRV1             | 50                                      |                |
|                                      | SRV2             | 50                                      |                |
|                                      |                  | 0#                                      |                |
|                                      |                  | 0#                                      |                |
|                                      | CP2              | Off                                     |                |
|                                      | ZV               | Off                                     |                |
|                                      | Simulace TZP     | Off                                     |                |
|                                      | TZP °C           | 0                                       |                |
|                                      | Simulace TA      | Off                                     |                |
|                                      | TA °C            | 0                                       |                |
|                                      | Simulace TKO     | Off                                     |                |
|                                      | TKO °C           | 0                                       |                |
|                                      | Odeslat data     |                                         |                |
|                                      |                  |                                         |                |

Úspěšná změna parametrů bude sdělena oznámením: "Data odeslána do řídící jednotky"

| ESEL - Operace s RJK - Windows Internet Explor | er |                                                        |
|------------------------------------------------|----|--------------------------------------------------------|
| () () () () () () () () () () () () () (       |    | 💌 🐼 😽 🗙 🚼 Google 🛛 🔎 🗸                                 |
| Colibené položky ESEL - Operace s RJK          |    | 🟠 🔹 🗟 – 🗔 👼 🔹 Stránka + Zabezpečení + Nástroje + 🔞 - 🎽 |
| estech                                         |    | Kotelny pro život                                      |
| <ul> <li>Zadání parametrů kotelny</li> </ul>   |    | Data odeslána do řídící jednotky kotelny               |
| Monitoring kotelny                             |    | Návrat do hlavní nabídky                               |
|                                                |    |                                                        |
| esel°                                          |    | Copyright © 2009 ESEL                                  |

Kliknutím na odkaz "Návrat do hlavní nabídky" se zobrazí úvodní obrazovka.

#### ESEL TECHNOLOGIES s.r.o. Kutnohorská 678

281 63 Kostelec nad Černými lesy

Tel: +420 321 770 400 Tel: +420 777 283 003 Fax: +420 321 770 470

Email: info@estech.cz WWW: www.estech.cz

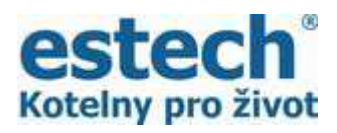

Děkujeme, že jste si zakoupili náš výrobek.

Pro zakoupení příslušenství k počítačové jednotce ESRAK navštivte e-shop www.vseprokotelny.cz